# Supplier Onboarding FAQ

SAP ARIBA @ AHLSTROM

ANSWERS AND SOLUTIONS FOR SUPPLIERS

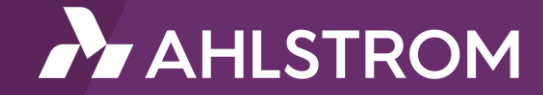

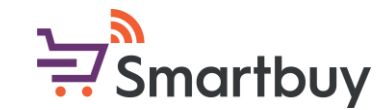

### Introduction

The purpose of this guide is to provide answers to the most common questions suppliers have regarding our onboarding through SAP Ariba. With this guide you can troubleshoot issues that you might be facing and learn more about the different steps of our onboarding process.

Please reach out to your local Ahlstrom contact if you have more questions or can not find the answer in this guide.

You can also send non-urgent general inquiries to the following address:

smartbuy@ahlstrom.com

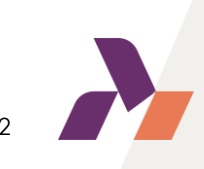

# Table of contents (1/3)

General instructions and information

TIP! You can also search this document for key words

Why should I complete the registration questionnaire?

Could I send you the requested documents by email instead of completing the questionnaire?

I have received an invitation to register, what should I do now?

I was informed that I will receive a registration invitation, but I can not find the invitation in my e-mail, what should I do?

Why is the link in the registration invitation not working?

My company already has an SAP Business network account (AN ID), can I use that account to register with Ahlstrom?

My company already has an SAP Business network account(AN ID), can I provide you the AN ID and establish a connection in that way?

I am experiencing difficulties when trying to create a new account, what should I do?

I received the invitation and used to link create an SAP Business Network account, am I now done with the registration?

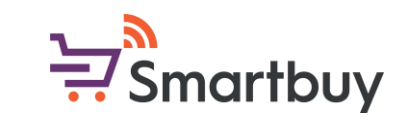

## Table of contents (2/3)

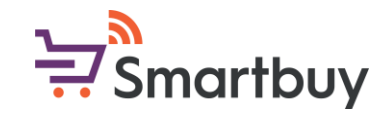

<u>I used the link to register an SAP Business network account, but I am not able to access or finalize my</u> registration as the link in the invitation does not work. What should I do?

I have forgotten my username / password, where can I get support?

I am experiencing issues logging into my SAP Business Network account, what should I do?

I have logged into my account, where can I find the Ahlstrom questionnaires that I need to complete?

Where is the list of all questionnaires?

I am not able to edit the questionnaire, what should I do?

Can I change the language of the questionnaires?

How do I change the SAP Ariba system language?

Can I give other people in my organization access to this SAP Business Network account?

I must pause the registration process; can I save my answers and continue later?

My company is unable to accept Ahlstrom's Supplier Code of Conduct, what should I do?

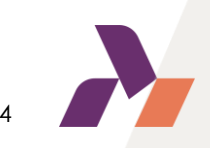

## Table of contents (3/3)

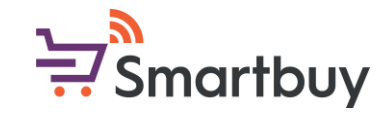

Where can I find more instructions for each question in the questionnaires?

What do I need to complete the bank information?

What tax ID documentation is required for the registration?

I have completeed the questionnaire; how can I make sure it has been sent for Ahlstrom's review?

I have received a message saying that I need to revise my response. What does this mean and how do I do it?

I have already completed the registration questionnaire, why I am required to complete another questionnaire?

Can I update the information in the registration questionnaire?

<u>I see a security warning error message, what should I do?</u>

I am receiving an Ariba Network error (ANERR), how can I resolve this?

I am experiencing issues with "Company logo" and/or D-U-N-S when registering, what should I do?

I can not find the answer to my question in this FAQ, what should I do?

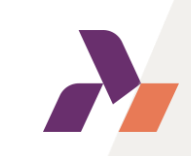

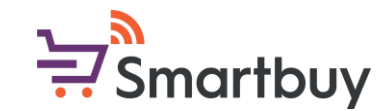

### **General instructions and information**

Ahlstrom is using SAP Ariba for different procurement activities of which one is supplier management. We require that all our existing and new suppliers complete our onboarding process, which is done via the platform. As part of the registration questionnaire, we ask that suppliers provide certain documents such as bank certificate and accept our Supplier Code of Conduct.

SAP Ariba can be used with an internet browser and accessed either via a computer or a mobile device. Recommended browsers are Google Chrome and Microsoft Edge.

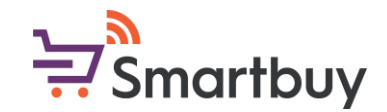

#### Why should I complete the registration questionnaire?

Ahlstrom requires all its suppliers to go through the supplier onboarding process, regardless of country, region or goods and services. All our new suppliers will be registered and onboarded through SAP Ariba, which will contribute to transparency in our business interactions and a better exchange of information.

Supplier onboarding also plays a critical part in creating and maintaining Ahlstrom specific master data requirements. Our ultimate aim is to have all our supplier details up-to-date and consistent across all our business systems, in order to provide the needed level of security transactions between vendors and Ahlstrom.

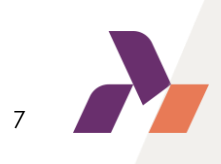

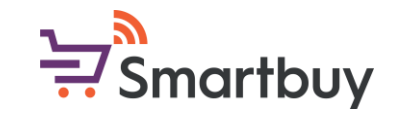

### <u>Could I send you the requested documents by email instead of</u> <u>completing the questionnaire ?</u>

No. In order to provide the needed level of security for transactions between vendors and Ahlstrom, it is not possible for Ahlstrom to upload or edit supplier information (such as bank details, bank certificate, tax certificate ... ).

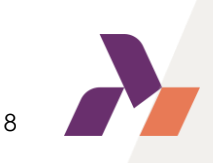

# I have received an invitation to register, what should I do now?

After receiving the registration invitation, please 1) use the link in the e-mail. You will be redirected to the SAP Ariba page where you can either a) create a new SAP Business Network account for free or b) login with your existing credentials.

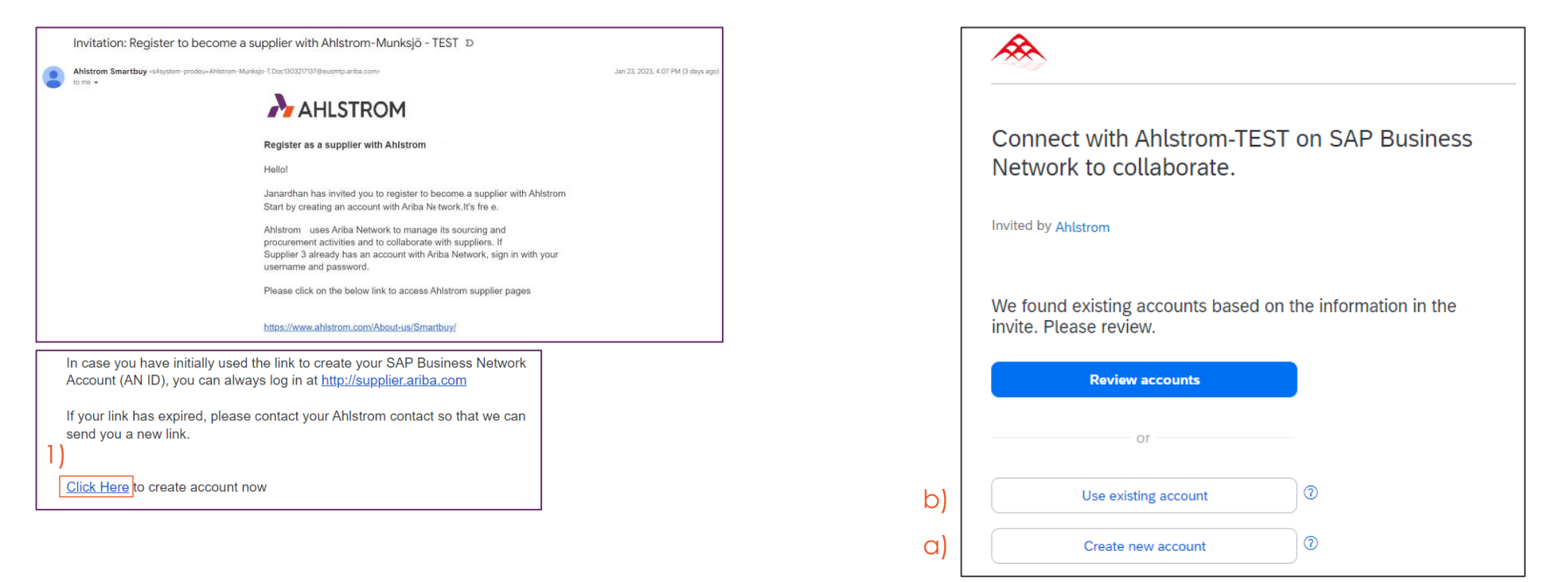

After creating the SAP Business network account, you will be redirected to Ahlstrom's registration

questionnaire. <u>Please note that in addition of creating the SAP Business Network account you need to</u> complete and submit the Ahlstrom supplier registration questionnaire as well.

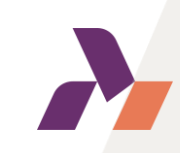

# I was informed that I will receive a registration invitation, but I can not find the invitation in my e-mail, what should I do?

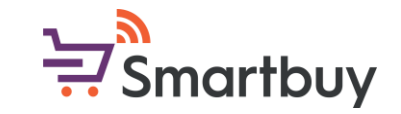

Please start by checking your junk mail / spam folder. In some cases, your server might be blocking the registration invitation from coming through. You can choose to whitelist the sender in your e-mail settings. The sender is one of the following addresses, depending on your region:

@smtp.mn1.ariba.com@smtp.mn2.ariba.com@ansmtp.ariba.com@eusmtp.ariba.com

Please reach out to your local Ahlstrom contact if you would like us to re-send the invitation or have the invitation sent to another e-mail address. If the invitation does not come through after multiple attempts or whitelisting the sender, we recommend that you provide us an e-mail with another domain, such as a personal Gmail, and we will send the invitation there. After receiving the invitation, you will be able to create a unique username and password + give your correct company e-mail address.

## Why is the link in the registration invitation not working?

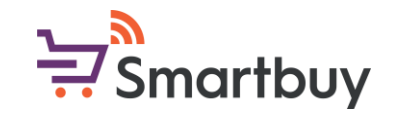

The link in the registration invitation is valid for 60 days from the day it has been sent.

If you have used the link and created your SAP Business Network account or logged in to an existing account, the link will no longer work. Once you have used the link to create the connection, you can always access your information by logging in at <a href="http://supplier.ariba.com">http://supplier.ariba.com</a>

If the link has expired, please reach out to your local Ahlstrom contact so that we can send you a new link.

In case you are concerned by the <u>qualification questionnaire</u>, please note that the validity of the qualification questionnaire link is 30 days.

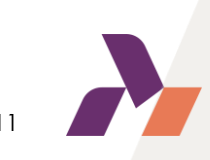

# My company already has an SAP Business network account (AN ID), can I use that account to register with Ahlstrom?

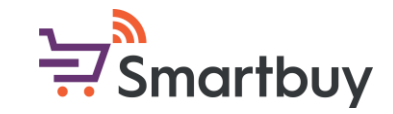

If your company already has an SAP Business Network account (AN ID), you can choose to login with these credentials <u>after</u> using the link in our registration invitation. This will create the connection between our companies, and you will then be redirected to complete the Ahlstrom registration questionnaire.

We do not have the possibility to establish a connection with only your AN ID. You are still required to use the link in our invitation, create the connection through that and complete our Ahlstrom supplier registration questionnaire.

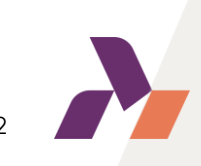

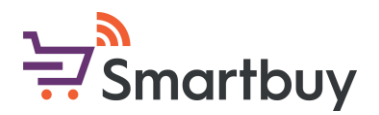

# My company already has an SAP Business network account (AN ID), can I provide you the AN ID and establish a connection in that way?

Unfortunately, we can not currently establish a relationship by using the AN ID alone. Furthermore, as we are using SAP Ariba as a supplier management tool, we ask that you complete our onboarding which includes completing the registration, for some suppliers, qualification questionnaires. Please use the link in the registration invitation to access the supplier login page and use your existing credentials to login.

If you do not know the credentials to your company's existing account, please ask internally within your company. You can also always create a new account free of charge.

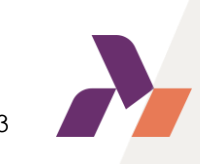

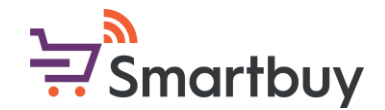

# I am experiencing difficulties when trying to create a new account, what should I do?

Duplicate username: You can access your existing account or create a new user account with a unique username by deselecting the Use my email as my username box under the Email field. Your username does not need to match your email address.

Account already merged when registering with an existing account: This occurs when you try to link your account to Ahlstrom with an account that is already existing on Ahlstrom's side of SAP Ariba. You can contact Ahlstrom to find the linked account and deactivate any duplicate account(s). Alternatively, you can create a new account.

Different username and password expected when registering with an existing account: This occurs when you try to link your account to Ahlstrom with an account that is different from the accounts used by others in your own company. You can try to find the existing account by contacting your colleagues and/or Ahlstrom. Alternatively, you can create a new account.

# I received the invitation and used to link create an SAP Business 🗟 Smartbuy Network account, am I now done with the registration?

After using the link in the invitation and creating you SAP Business network account or logging into your existing account, you will still need to complete our registration and, for some suppliers, qualification questionnaires. If you are concerned by the qualification questionnaire you will first complete the registration and once it has been processed/approved, you will receive a new link for the qualification questionnaire.

If you are not redirected to our registration questionnaire after creating your account / logging in, you can always access the questionnaire from the Proposals & Questionnaires section of your SAP Ariba page.

| SAP     | Business Network 👻 Standard Acc  | count   | Get enterprise account |
|---------|----------------------------------|---------|------------------------|
| Home    | Ariba Discovery                  | atalogs |                        |
|         | Ariba Proposals & Questionnaires | - )     | P                      |
| AB      | Ariba Contract Management        | 5       |                        |
| Overvie | SAP Business Network             |         |                        |
| Er      | 0<br>nablement Tasks             |         |                        |
| My wio  | dgets 👯 Customize                |         |                        |
| Compa   | ny profile                       |         | My leads               |

| Ariba Proposals and Questionnaires - | Standard A              | ccount                    | Get enterpris                     | e account    |
|--------------------------------------|-------------------------|---------------------------|-----------------------------------|--------------|
| F Ariba Discovery                    |                         |                           |                                   |              |
| Ariba Proposals And Questionnaires   |                         |                           |                                   |              |
| Ariba Contracts                      | Welcome<br>an effort to | to the Aril<br>o ensure i | ba Spend Mana<br>market integrity | gement site. |
| Ariba Network                        |                         |                           |                                   |              |
|                                      | Home                    |                           |                                   |              |
|                                      | Events                  |                           |                                   |              |
|                                      | Title                   |                           | ID                                | End Time     |
|                                      |                         |                           |                                   |              |
|                                      | Registratio             | n Ques                    | stionnaires                       |              |
|                                      | Title                   |                           |                                   |              |
|                                      | ▼ Status:               | Open (1)                  |                                   |              |
|                                      | Supplier Regi           | stration G                | uestionnaire                      | ]            |

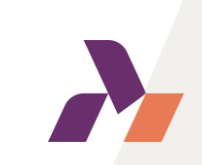

# I used the link to register an SAP Business network account, but I 👾 Smartbuy am not able to access or finalize my registration as the link in the invitation does not work. What should I do?

The link in the invitation only works once and if you have used it, you will no longer be able to access your account via the link. Instead, we ask that you go to <a href="http://supplier.ariba.com">http://supplier.ariba.com</a> and login with your SAP Business Network credentials. You can then access the questionnaires from the Proposals and Questionnaire section.

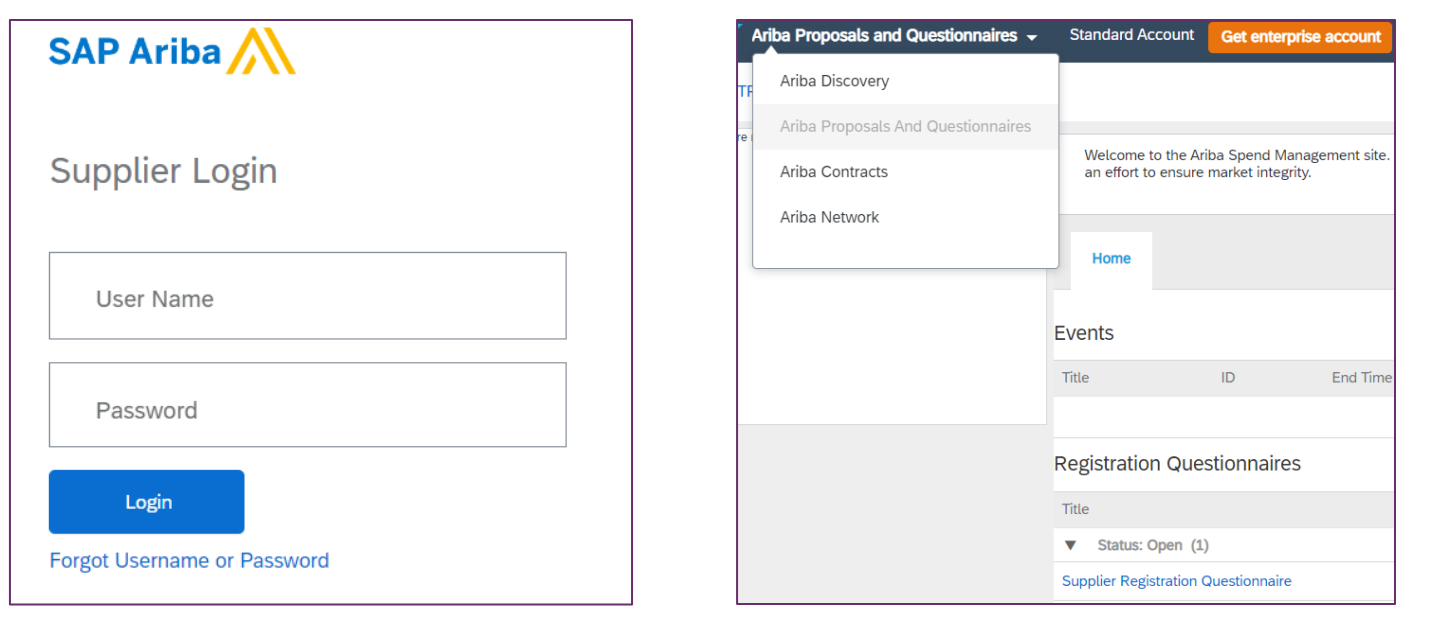

In case you have used the link but not yet created your SAP Business Network account, please reach out to your

local Ahlstrom contact and we will send you a new link.

# I have forgotten my username / password, where can I get support?

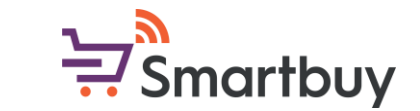

If you have forgotten your username or your password, you can retrieve them by using SAP Ariba's "Forgot Username or Password" function.

Open the supplier login page at <u>http://supplier.ariba.com</u> and click on either "Username" or "Password".

| SAP Ariba 📉                          | Recover your username<br>Enter the email address you used to register with Ariba Network. | Please insert the e-mail address            |
|--------------------------------------|-------------------------------------------------------------------------------------------|---------------------------------------------|
| Supplier Login                       | Email address                                                                             | you used to register and click on<br>Submit |
| User Name                            | Submit Cancel Reset your password                                                         |                                             |
| Password                             | Enter the email address you used to register with Ariba Network.                          | Follow the instructions sent to             |
| Login<br>Forgot Username or Password | Submit Cancel                                                                             | your e-mail dadress.                        |
|                                      |                                                                                           |                                             |

# I am experiencing issues logging into my SAP Business Network 🗟 Smartbuy account, what should I do?

The recommended browser for SAP Ariba is Google Chrome. Please try using Google Chrome for logging into your account. Microsoft Edge and other browsers are also supported. For best experience, please update your Google Chrome or Microsoft Edge browser to version 94 or higher.

If you still experience issues, please try clearing your cookies and logging in again:

<u>Clearing cookies in Google Chrome</u> <u>Clearing cookies in Microsoft Edge</u> <u>Clearing cookies in Mozilla Firefox</u>

Clearing cookies in Mobile Safari

#### BROWSER/PLUG-IN SUPPORT

#### Supported Browsers

- Microsoft Edge 32-bit
- Chrome 54+ 64-bit
- Mozilla Firefox 49+ 64-bit
- Safari 9+ 64-bit
- Mozilla Firefox 17+
- Safari 5
- Mobile Safari on iPad (iOS 6 or above)
- Microsoft Edge Chromium 79+ 32-bit and 64-bit

Please note that Microsoft Internet Explorer is no longer supported as it has been replaced by Microsoft Edge.

If after clearing cookies you still cannot login into your account, please contact support or you local Ahlstrom contact.

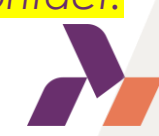

# I have logged into my account, where can I find the Ahlstrom questionnaires that I need to complete?

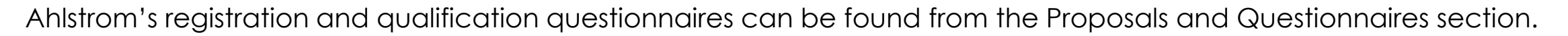

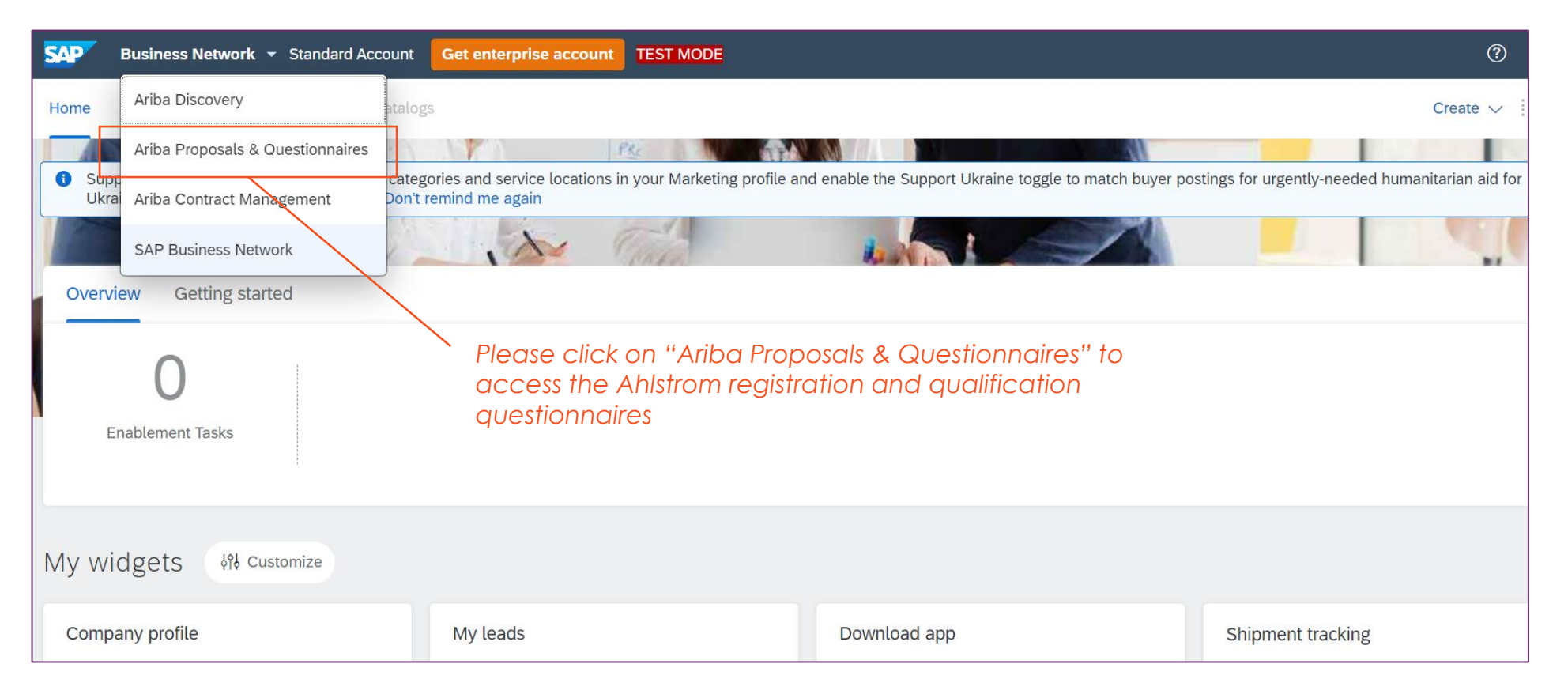

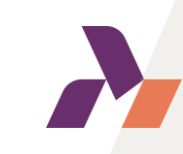

Smartbuy

# 

### Where is the list of all questionnaires?

Ahlstrom's registration and qualification questionnaires can be found from the Proposals and Questionnaires section.

| SAP       | Ariba Proposals and Questionnaires 👻 | Standard Account                         | Get enterprise account                         | TEST MODE                         |                                             |                                     |                       | 5              | ?        | HL     |
|-----------|--------------------------------------|------------------------------------------|------------------------------------------------|-----------------------------------|---------------------------------------------|-------------------------------------|-----------------------|----------------|----------|--------|
| AHLST     | Ariba Discovery                      |                                          |                                                |                                   |                                             |                                     |                       |                |          |        |
| There are | Ariba Proposals And Questionnaires   |                                          |                                                |                                   |                                             |                                     |                       |                |          |        |
|           | Ariba Contracts                      | Welcome to the Ar<br>an effort to ensure | iba Spend Management site<br>market integrity. | e. This site assists in identifyi | ng world class suppliers who are market lea | aders in quality, service, and cost | . Ariba, Inc. adminis | ters this site | in       | $\sim$ |
|           | Ariba Network                        |                                          |                                                |                                   |                                             |                                     |                       |                |          |        |
|           |                                      | Home                                     |                                                |                                   |                                             |                                     |                       |                |          |        |
|           |                                      |                                          |                                                |                                   |                                             |                                     |                       |                |          |        |
|           |                                      | Events                                   |                                                |                                   |                                             |                                     |                       |                |          |        |
|           |                                      | Title                                    | ID End Tim                                     | e↓                                | Event Type                                  | Particip                            | ated                  |                |          |        |
|           |                                      |                                          |                                                |                                   | No items                                    |                                     |                       |                |          |        |
|           |                                      | Registration Que                         | stionnaires                                    |                                   |                                             |                                     |                       |                |          | _      |
|           |                                      | Title                                    |                                                |                                   | ID                                          | End Time ↓                          |                       | Status         |          |        |
|           |                                      | ▼ Status: Open (1)                       | )                                              |                                   |                                             |                                     |                       |                |          |        |
|           |                                      | Supplier Registration (                  | Questionnaire                                  |                                   | Doc1296710985                               | 1/18/2024 11:36 AM                  |                       | Regist         | ered     |        |
|           | [                                    | Qualification Que                        | estionnaires                                   |                                   |                                             |                                     |                       |                |          |        |
|           | L                                    | Title                                    |                                                | ID                                | End Time ↓                                  | Commodity                           | Regions               | S              | tatus    |        |
|           |                                      | ▼ Status: Complete                       | ed (1)                                         |                                   |                                             |                                     |                       |                |          |        |
|           |                                      | Indirect vendor qualifi                  | cation                                         | Doc1297010079                     | 1/18/2023 12:02 PM                          | CAPEX E01                           | CHN China             |                | Qualifie | ed     |
|           |                                      |                                          |                                                |                                   |                                             |                                     |                       |                |          |        |

You can see the current status of the questionnaires here

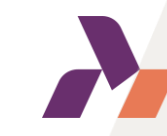

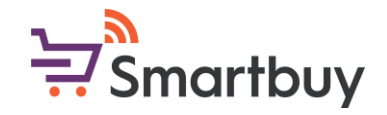

### I am not able to edit the questionnaire, what should I do?

The Supplier Registration questionnaire is active for 60 days from the time the invitation was sent. If the questionnaire has expired, please reach out to your local Ahlstrom contact to have the questionnaire validity time extended. The qualification questionnaires are active for 30 days.

You can see the time remaining at the top of the questionnaire page.

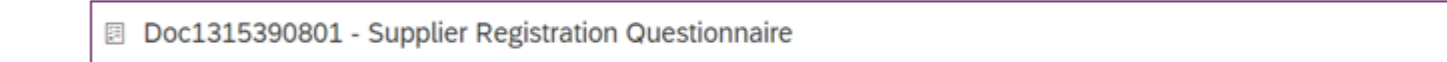

Time remaining to answer questionnaire can be seen by opening the questionnaire

Ъ

Time remaining

58 days 23:18:52

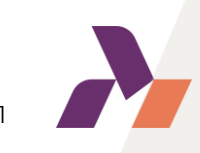

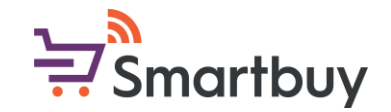

### Can I change the language of the questionnaires?

The questionnaires' language is dependent on the language settings of your browser. Please change your browser settings if you want to display the questionnaires in another language. After you have changed your settings, you will need to log out from your Ariba account, possibly clear your cookies, and then log back in again.

Instructions for changing your language settings in Google Chrome (Language can be changed on bottom of page)

Instructions for changing your language settings in Microsoft Edge

The questionnaires are currently available in the following languages: Portuguese (Brazil), Chinese, English, Finnish, French, German, Italian, Korean, Spanish, and Swedish.

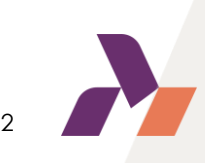

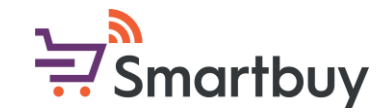

### How do I change the SAP Ariba system language?

Your SAP Ariba system language settings can be changed by accessing your settings from the 1) icon with your initials, at the top right-hand corner of your dashboard. Select 2) My Account and changed your 3) Preferred Language

|                    | ?                                                       | HL | ] 1)                                                                                                    |   |
|--------------------|---------------------------------------------------------|----|----------------------------------------------------------------------------------------------------|---|
| match buyer postin | My Account 2)<br>Link User IDs<br>Contact Administrator |    | Preferences         3)       Preferred Language:         English       i         Preferred Timezone:*       America/Los_Angeles         Default Currency:*       Chinese Renminbi         Select Currency       i         Allow Me to Save Filter Preferences in the Inbox/Outbox | < |

## Can I give other people in my organization access to this SAP Business Network account?

There can be 1 account administrator per SAP Business Network account, but access can be given to multiple users by the account administrator. Users will have their own username and password for the account.

Please login to your account and click on the 1) initials icon and select 2) Settings  $\rightarrow$  3) Users.

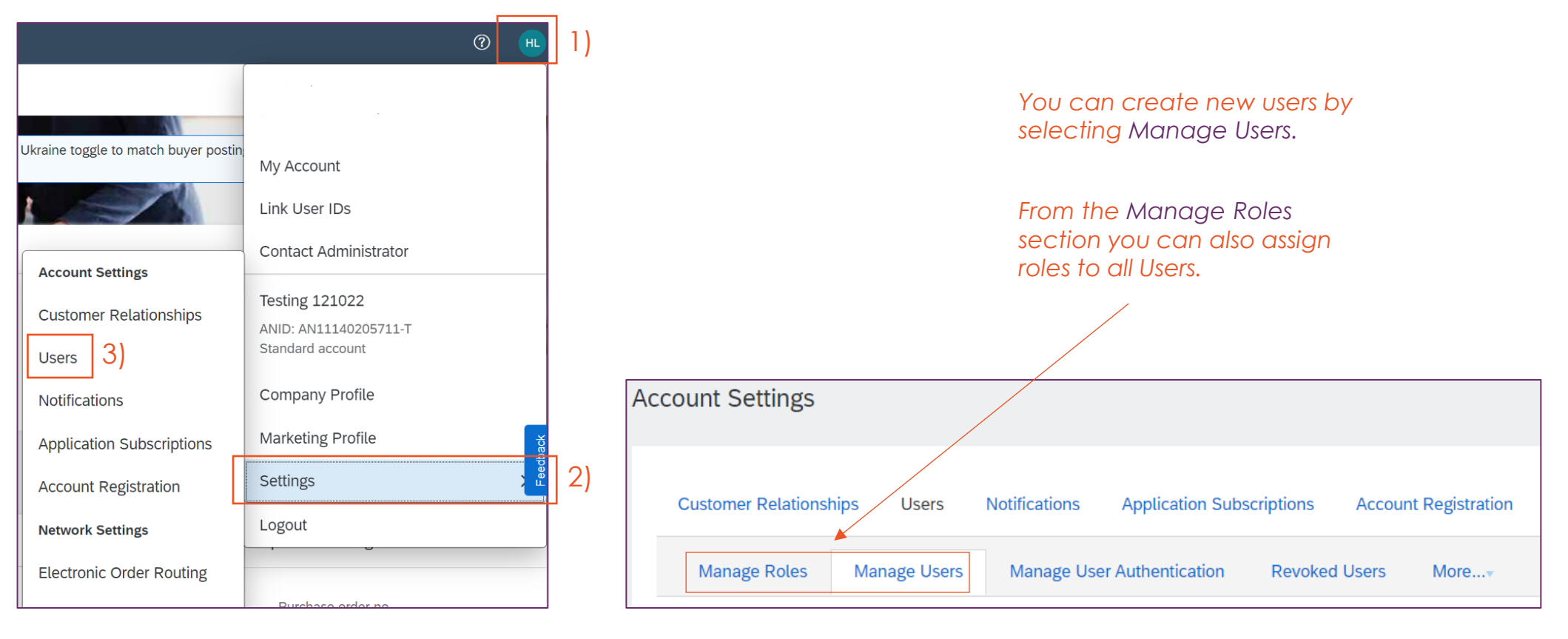

Smartbuy

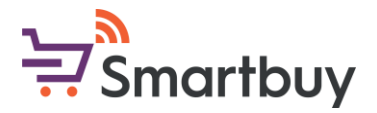

### I must pause the registration process; can I save my answers and continue later?

If you need to pause completing a questionnaire, you can always save the draft and come back to it at a later time.

You will find the *Save draft* button at the bottom of the page, below the questionnaire.

| •                      | (*) indicates a required field |                 |              |
|------------------------|--------------------------------|-----------------|--------------|
| Submit Entire Response | Save draft                     | Compose Message | Excel Import |
|                        |                                |                 |              |

Click here to save a draft that you can access later

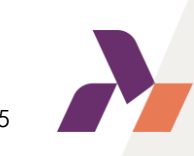

# My company is unable to accept Ahlstrom's Supplier Code of Conduct, what should I do?

If your company for some reason is unable to accept Ahlstrom's Supplier Code of Conduct, you will be required to provide an explanation for why you can not accept our document and attach other evidence of compliance. Your evidence, such as your company's own Code of Conduct, will be evaluated by our trade compliance team. This will delay the onboarding process slightly.

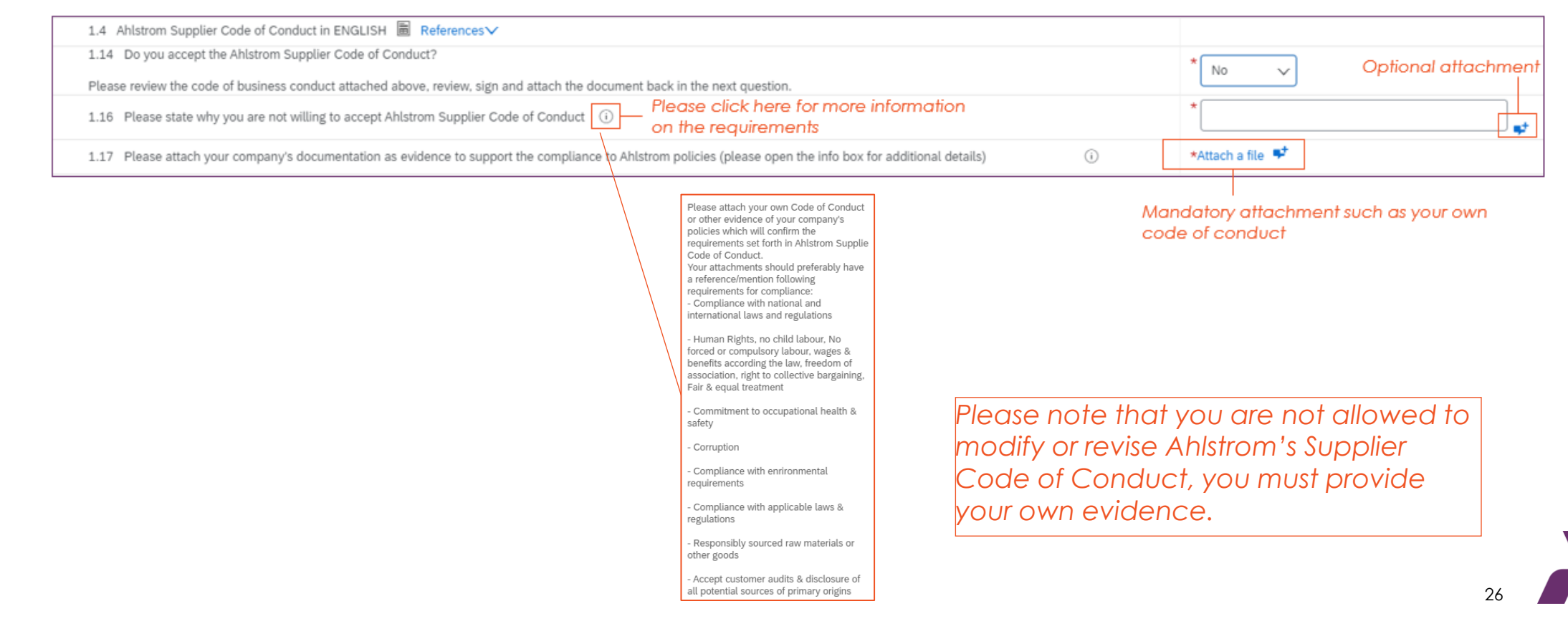

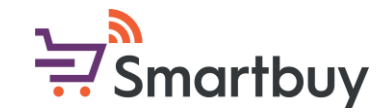

# Where can I find more instructions for each question in the questionnaires?

The registration questionnaire includes an Onboarding Guide that you can download and use as a supporting material while answering the questions.

| ▼ 1 Supplier code of conduct & registration instructions                                                                                                    |                            |
|----------------------------------------------------------------------------------------------------|----------------------------|
| 1.1 Please use the instructions in the document which will act as a guide to fill in this Ahlstrom questionnaire. 🗗 Ahlstrom Registration Questionnaire Step-by-Step Supplier guide.pdf 🗸 |                            |
| 1.2 Please select a language in which you want to review the Ahlstrom Supplier Code of Conduct                                                                                            | * Unspecified $\checkmark$ |
| 1.14 Do you accept the Ahlstrom Supplier Code of Conduct?                                                                                                    | * No v                     |
| I tease review the code of business conduct attached above, review, sign and attach the document back in the next question.                                                               |                            |

Download Onboarding Guide here

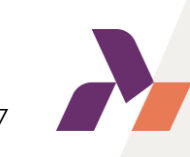

### What do I need to complete the bank information?

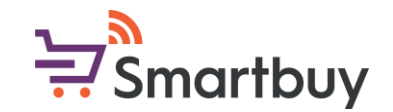

Please use section 3 Bank information to add your bank information. You will be required to answer all the questions.

| 3 Bank Information                                                                                            | Add Bank Information (1) | Please click here to add Bank<br>information |  |
|----------------------------------------------------------------------------------------------------|--------------------------|----------------------------------------------|--|
| 4 Preferred payment method (pls specify if you wish the payment to be made via cheque, wire/ACH transfer etc) |                          |                                              |  |

A detailed bank key instruction guide can be downloaded at the bottom of the Bank Information section :

| Please attach a bank certificate for the indicated bank account                                                                                                    |                       |                |
|----------------------------------------------------------------------------------------------------|-----------------------|----------------|
| This document should be signed/stamped by your bank & confirm the bank details you have entered to Ahlstrom registration questionnaire (e.g. IBAN number, BIC, ad bank name) | dress, <sup>(i)</sup> | *Attach a file |
| Please use the instructions in the document which will act as a guide to fill in the banking information. 🗟 References 🗸                                                     |                       |                |
|                                                                                                    |                       |                |
|                                                                                                    |                       |                |
| Banking information instruction can be<br>downloaded here. Contains detailed<br>instructions for Bank Key field                                                              |                       |                |

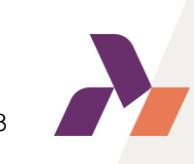

### What tax ID documentation is required for the registration?

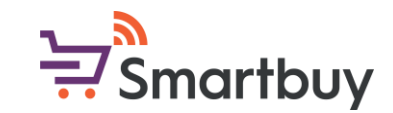

In section 5 Tax Information, where we are asking for your tax number(s), you will also be required to attach documentation that supports the information you have provided.

| ▼ 5 Tax Information                                                             |                                                   |
|---------------------------------------------------------------------------------|---------------------------------------------------|
| 5.1 Please enter your tax details                                               | *<br>Country/Region: (no value) ~                 |
| 5.2<br>Please attach documentation which supports the provided tax information. | *Attach a file                                    |
|                                                                                 | Attach documentation suppor<br>your tax number(s) |

The type of document can vary from country to country, but your company's registration certificate typically contains your tax information in relation to your company name and address.

Some examples of document below:

France: KBIS or Attestation Fiscale

United States of America: W-9

Italy: Chamber of commerce company registration

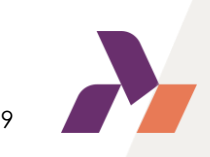

# I have completed the questionnaire; how can I make sure it has been sent for Ahlstrom's review?

Please remember to use the Submit Entire Response button at the bottom of the questionnaire. This will send the questionnaire for our review.

| •                      | (*) indicates a required field          |  |
|------------------------|-----------------------------------------|--|
| Submit Entire Response | Save draft Compose Message Excel Import |  |

Click here to send your questionnaire for our review.

Once you have submitted your questionnaire you can will see the following message at the top of the page:

You have submitted a response to the questionnaire.

You can also see the status of the questionnaire from the Proposals and Questionnaires page.

| Registration Questionnaires         |               |                  |         |
|-------------------------------------|---------------|------------------|---------|
| Title                               | ID            | End Time ↓       | Status  |
| ▼ Status: Open (1)                  |               |                  |         |
| Supplier Registration Questionnaire | Doc1315390801 | 4/2/2023 1:27 PM | Invited |

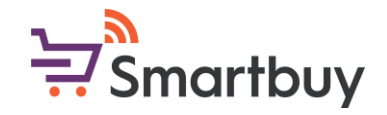

# I have received a message saying that I need to revise my response. What does this mean and how do I do it?

As part of our review process, we might send the registration questionnaire back to you for revision. You will receive an e-mail notifying you that you need to provide additional information. You can follow the link in the e-mail or login at <a href="http://supplier.ariba.com">http://supplier.ariba.com</a> in order to revise your response. Please refer to <a href="http://supplier.ariba.com">this guide</a> which details the steps on how to revise your response.

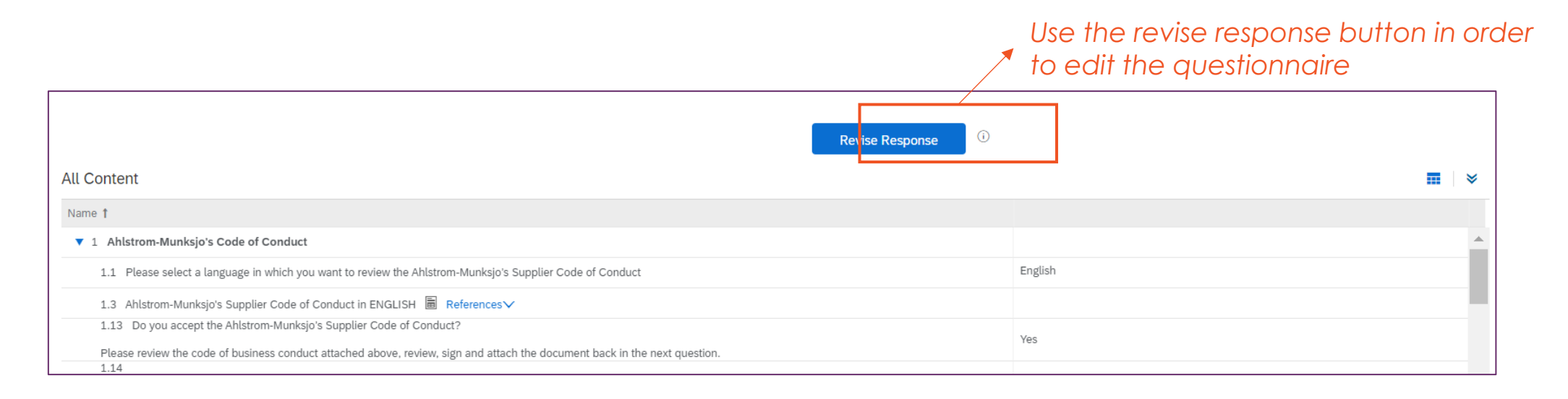

The most common reasons for needing to modify your questionnaire are related to attachments such as the Bank certificate or Tax document. By using the Revise response button, you can upload new attachments.

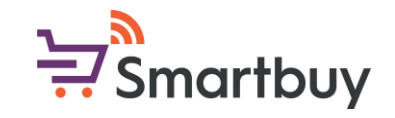

# I have already completed the registration questionnaire, why I am required to complete another questionnaire?

If you have received an invitation to complete the Qualification questionnaire, this means that your Goods or Services Category is concerned by the Qualification questionnaire. You need to complete this Qualification questionnaire and submit it for us to successfully integrate your company in our systems.

The standard qualification questionnaire only consists of a few questions and you have the opportunity to upload ISO certificates. If you are a contractor that will enter any of Ahlstrom's premises, you will also have to answer health and safety questions. The questions in the questionnaire will depend on what category you are supplying.

You can access the qualification questionnaire by either 1) following the link in the qualification invitation e-mail or by 2) logging in at <a href="http://supplier.ariba.com">http://supplier.ariba.com</a> and accessing the questionnaire through the <a href="http://supplier.ariba.com">Proposals and Questionnaires</a> section.

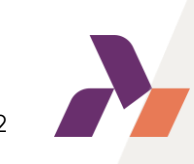

### Can I update the information in the registration questionnaire?

Once your registration questionnaire has been reviewed and approved, you can update it at any point in time. If your company wants to add new banking information or update your address, you can easily do it by accessing the registration questionnaire via <u>http://supplier.ariba.com</u> through the <u>Proposals and Questionnaires</u> section and revising your response.

If you update your information, we will receive a notification of this and we will review the changes you have made. In case you are concerned by the qualification questionnaire this will not trigger a new qualification provided you have completed the initial qualification.

Smartbuy

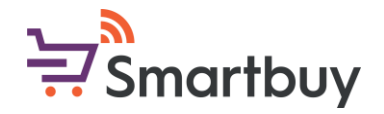

### I see a security warning error message, what should I do?

If you receive the following message after logging in at <u>http://supplier.ariba.com</u>,

"Ariba had to terminate your current session for security reasons because we have identified a discrepancy in your current IP address from the IP address used in previous requests. Please return to the Ariba Login page and log in again to reset your session credentials."

Please start by clearing your history and cookies and attempt to login again. You can also try to use another browser for logging in. If you are connected to a VPN network, please turn off the VPN as this might interfere with the login.

Please refer to this <u>SAP Ariba help page</u> for more support.

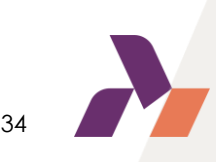

# I am receiving an Ariba Network error (ANERR), how can I resolve this?

Smartbuy

Please refer directly to this <u>SAP Ariba help page</u> for more information on Ariba Network Errors

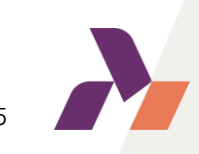

# I am experiencing issues with "Company logo" and/or D-U-N-S when registering, what should I do?

The Ahlstrom registration questionnaire does not ask for your company logo. If you are facing issues with this, it is related to the creation of you SAP Business network account profile. The same applies to D-U-N-S number, even though we do have it as an optional field in our questionnaire as well. You can leave this page and go directly to the Proposals and Questionnaires section instead. You can always complete your SAP Business network profile later.

| Company Profile                                                                                                    | Save                                                                                                    | Click here to<br>close the                                                                           |
|----------------------------------------------------------------------------------------------------|----------------------------------------------------------------------------------------------------|----------------------------------------------------------------------------------------------------|
| Basic (3) Business (2) Marketing (3) Contacts Certifications (1) Additional Documents   * Indicates a required field   Overview   Company Name:*   Company Name:*   Supplier   Other names, if any:   Networkld: AN11169933743-T ()   Short Description:     Characters left:   10 | Public Profile Completeness           35%           Short Description           Website           Annual Revenue           Certifications           D-U-N-S Number           Business Type           Industries           Company Description           Company Logo | company profile<br>if you wish to go<br>directly to the<br>Ahlstrom<br>registration<br>questionnaire |

Click here for instruction on how to navigate to the Proposals and Questionnaires section

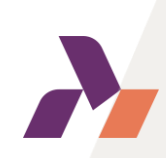

Smartbuy

# I can not find the answer to my question in this FAQ, what should I do?

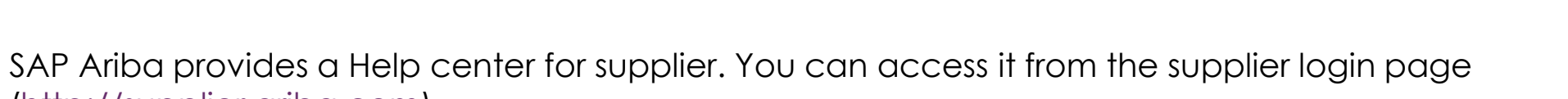

(http://supplier.ariba.com)

| SAP Ariba Proposals and Questionnaires -                                            | <b>\$</b>                                                                                                    | Help center                                                                                                    |
|-------------------------------------------------------------------------------------|----------------------------------------------------------------------------------------------------|----------------------------------------------------------------------------------------------------|
| SAP Ariba Ariba Supplier Login User Name Password Login Forgot Username or Password | New Supplier ESG Features         Image: Supplier ESG Features         Image: Supplier ESG Features         Check out these new sustainability features         today! Showcase your company's sustainability         and build trust with buyers using the         standardized human rights due diligence         questionnaire and sustainability ratings on your         supplier profile. | Help Center Home   Home   Learning   Contact us   How can we help you?   security error   x Q   Try "cancel order", "email notifications", "user authorization" |
|                                                                                     |                                                                                                    | Please use the search bar to troubleshoot the issue you are facing                                                                                              |

You can also access the supplier Help center from this link or contact your local Ahlstrom contact who will be able to guide you through the process.

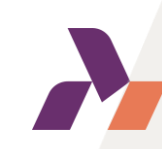

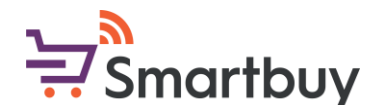